# インターネットバンキング 国税納付マニュアル ~源泉所得税の納付~

# 令和4年5月 唐津信用金庫

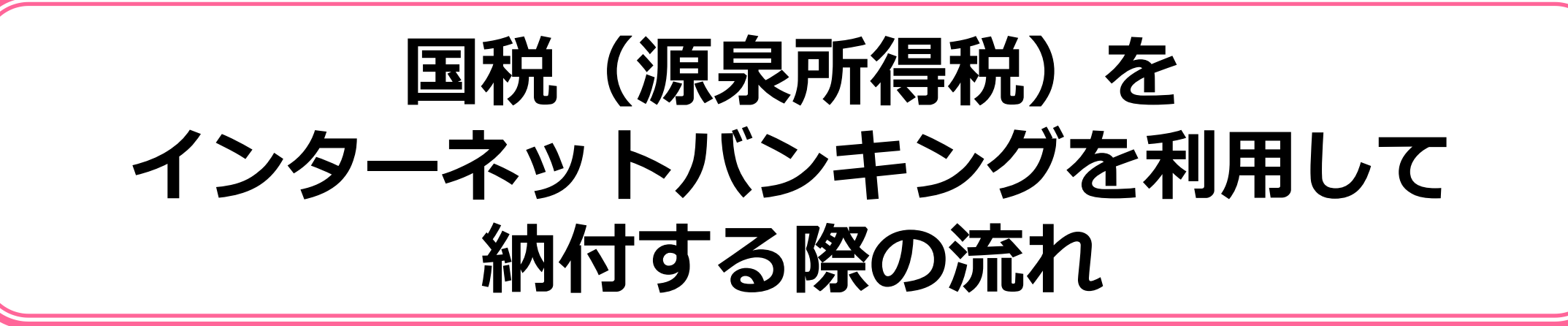

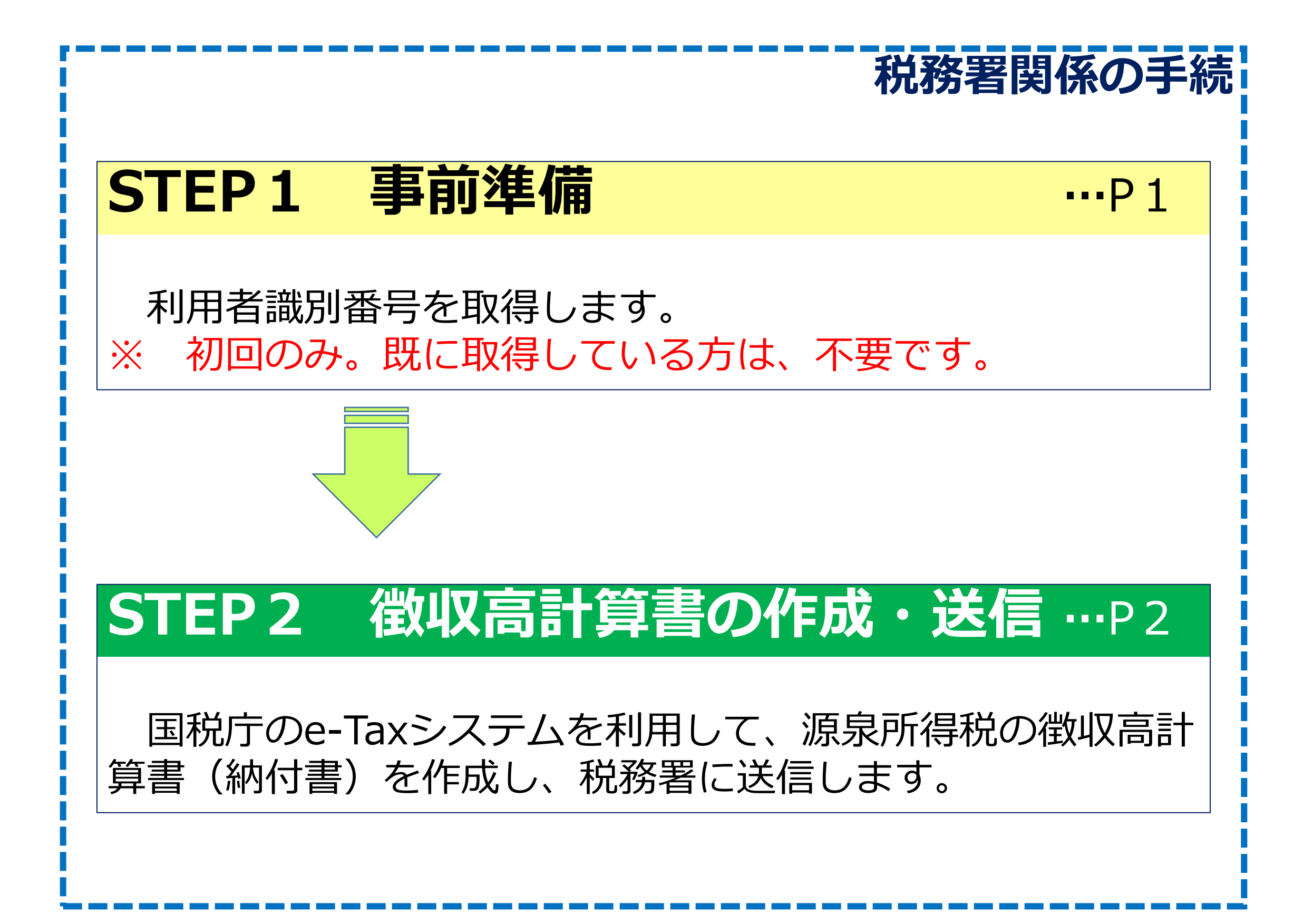

唐津信用金庫関係の手続 STEP3 納付手続 ...P7 利用金融機関の選択画面から、当庫を選択し、インター ネットバンキングによる納付を実行します。

※ STEP1・2に関してご不明な点がある場合は、税務署へお尋ねください。

STEP1 事前準備

e-Taxの開始届出書の提出

初めてe-Taxを利用される方は、e-Taxの開始届出書を提出し、利用者識別番号と呼ばれる「ID」を取得する必要があります。

開始届出書はオンラインで提出することができ、IDは即時発行されます。

開始届出書の提出方法については、福岡国税局が作成している以下の国税庁 動画チャンネル(YouTube)を参考にしてください。

スマートフォン等でQRコードを読み取ると、動画が再生されます。

| 福岡国第  | 税局の国税庁動画チャンネル(YouTube )<br>めよう!ダイレクト納付~第1回e-Tax開始編」                                                                                                    |      |
|-------|----------------------------------------------------------------------------------------------------|------|
| https | s://youtu.be/UdyShm5 ztU                                                                                                    |      |
| e-Tax | 開始届出書の提出 ④届出書の送信                                                                                                    |      |
|       | <ul> <li>         ・ 新たに新たになった         ・ 新たに新たになった         ・ 新たにあった         ・ 新たにあった         ・ 新たにあった         ・ 新たにあった         ・         ・         ・</li></ul> | ۵¥٩. |
|       | MERMOLA 新税地及び股出先 margatiment b Latherman 利用者書図番号                                                                                                    |      |
|       | 化学校の人力         化学校の人力         人力学校の人力         学校の通知           日用名識別番号等の通知         通信された内容を受けなけました。                                                            |      |

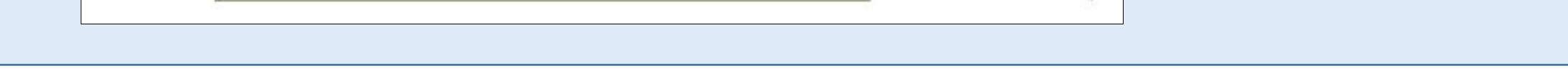

### ※ 利用者識別番号や暗証番号をお忘れの方

○ 税理士の関与がある場合
 ⇒ 税理士にご相談ください。

○ 税理士の関与がない場合
 ⇒ 暗証番号の再発行手続をしてください。
 詳しくは、所轄の税務署へお問い合わせください。

※「QRコード」は、株式会社デンソーウェーブの登録商標です。

## STEP2 徴収高計算書の作成・送信

## 1 e-Taxソフト(WEB版) ヘログイン

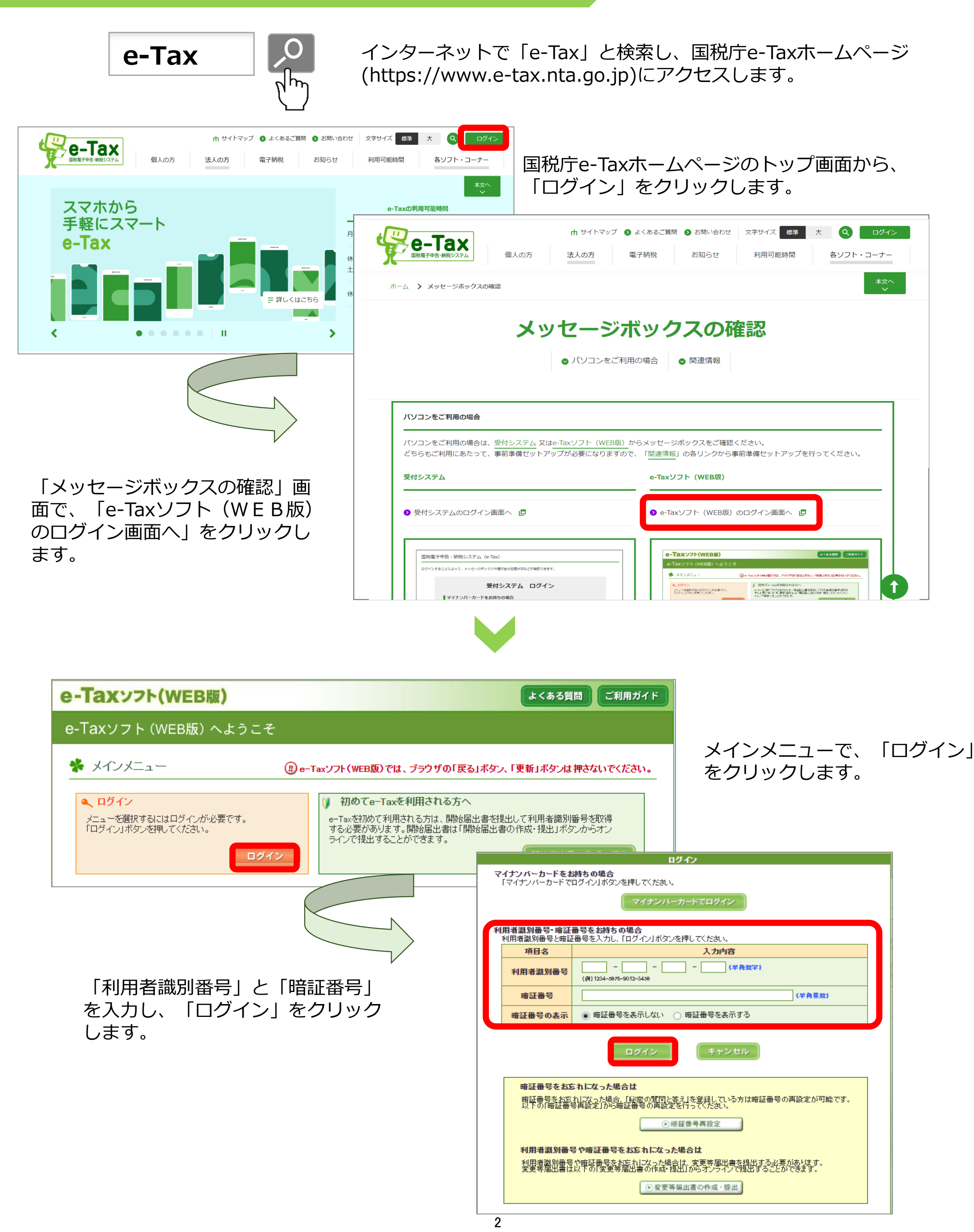

#### 利用者情報の登録(初回のみ) 2

✤ 法人名称等の入力

以下の情報を入力し、「次へ」ボタンを押してください。

郵便番号

住所又は

所在地

※必須

電話番号

所轄税務署

※必須

事業内容

資本金又は出資金額 経理責任者の氏名

> 税理士等 ※必須

利用者識別番号: 1234-5678-1234-5678

項目名 法人番号

法人名称(フリガナ)

法人名称

※必須

納税地

※ 申告書や届出書のデータを初めてe-Taxで送信する場合 は、利用者情報の登録が必要になります。 登録済の場合は、3-1「徴収高計算書データの作成」 へお進みください。

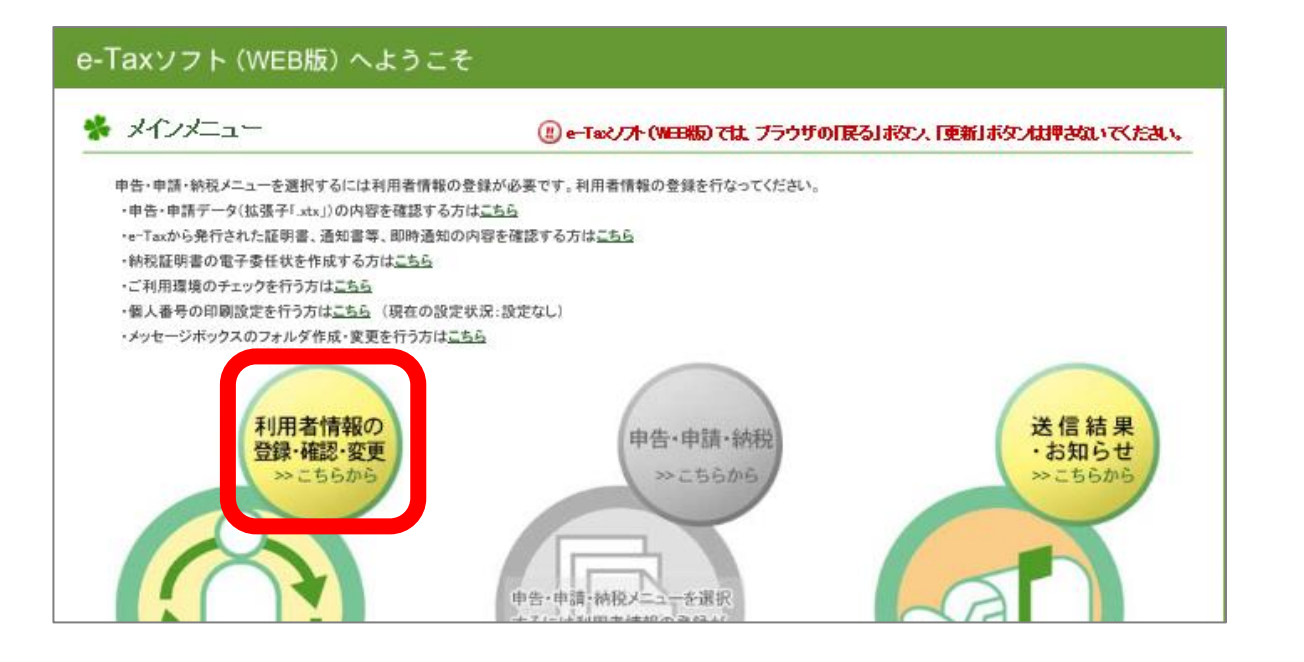

-

(例)カブシキガイシャコクゼイショウジ

(例)株式会社国税商事

都道府県

市区町村

丁目·番地

ビル名等

都道府県

姓

-

(例)100 - 8978

(例)千代田区霞が関

(例)3丁目1番1号

(例)財務ビル201

-

-

所轄の税務署は「こちら」からご確認ください。

都道府県を選択してから税務署を選択してください。

(例)国税

該当しない
 該当する

③ 戻る

▼ 税務署名

▼ (例)東京都

-

入力内容

郵便番号から住所と 所轄税務署を検索

(全角力分力力)

(全角)

(全角)

(全角)

(全角)

(半角数字)

(半角数字)

(半角数字)

円(例)1000

-

(全角)

名

登録対象者が税理士等であり、今後代理送信を行う方は「該当する」を選択してください。

次への

(半角数字) ※カンマリは不要です。

(例)太郎 (全角)

▲ページ先頭へ

#### メインメニューで、 「利用者情報の登録・確認・変更」を クリックします。

⇒次画面で、「操作に進む」をクリッ クします。

「法人名称等の入力」画面で、 必要事項を入力し、 「次へ」をクリックします。

※個人の方の場合は、「氏名等の入 力」画面が表示されます。

✤ 代表者情報の入力

「代表者情報の入力」画面で、 必要事項を入力し、

以下の情報を入力し、「次へ」ボタンを押してください。

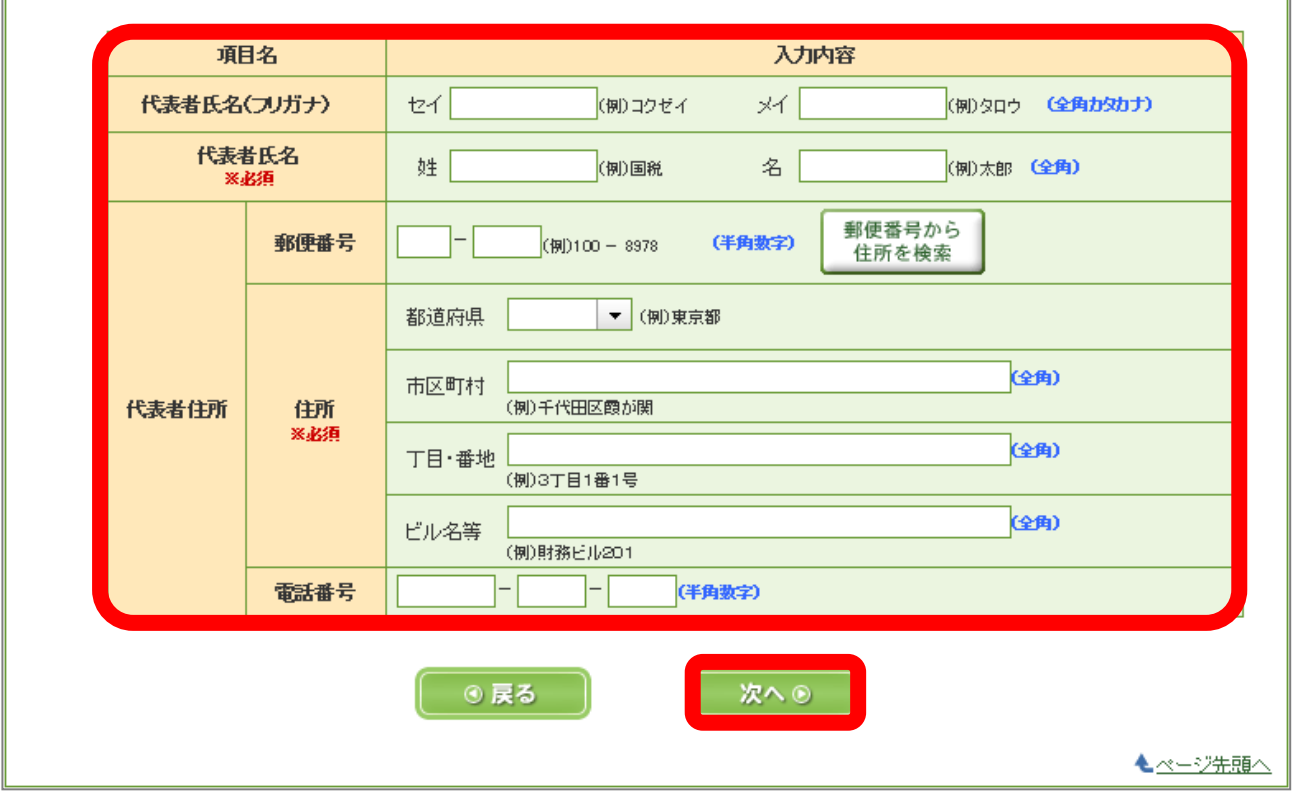

「次へ」をクリックします。

※個人の方の場合は、「納税地等の 入力」画面が表示されます。

⇒続いて、 「メールアドレス等の登録」画面、 「秘密の質問と答えの登録」画面、 「電子証明書の登録」画面 が表示されます。 それぞれ必要事項を入力し、 「次へ」をクリックします。

⇒次画面で、入力内容を確認の上、 「登録」をクリックします。

## 3-1 徴収高計算書データの作成

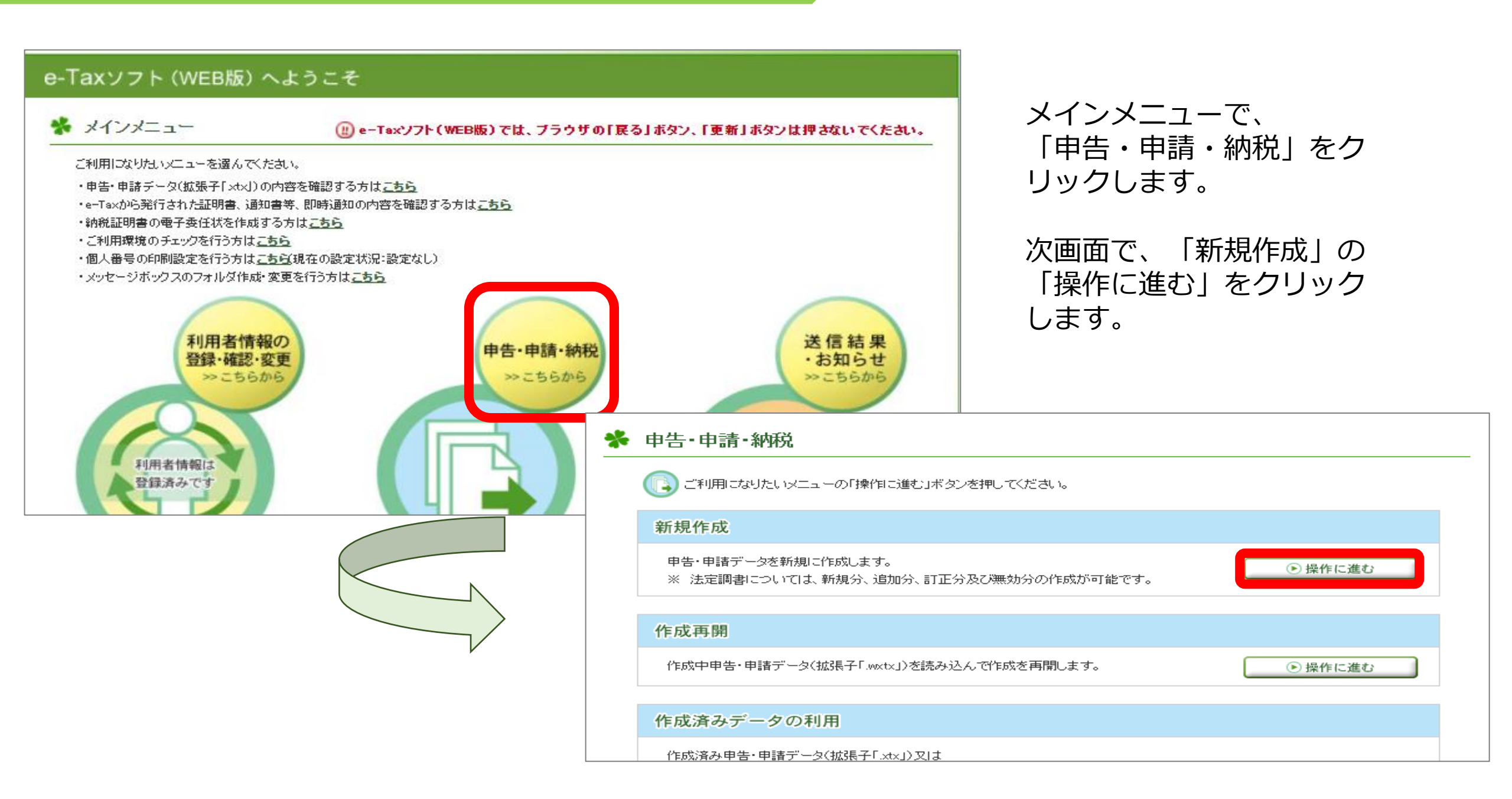

### 褖 作成手続きの選択

本サイトでは以下の手続きを作成することができます。 作成する手続きを選択してください。

#### ■ 申告·申請·納税

#### <u>納付情報を登録する</u> 😮

納付情報登録依頼(納税手続の開始)

納税証明書の交付請求を行う 😯

納税証明書の交付請求

#### 徴収高計算書を提出する 😯

給与所得・退職所得等の所得税徴収高計算書(一般)

給与所得・退職所得等の所得税徴収高計算書(納期特例分)

報酬・料金等の所得税徴収高計算書

利子等の所得税徴収高計算書

配当等の所得税徴収高計算書

「作成手続きの選択」画面 で、作成する計算書を選択 します。

定期積金の給付補てん金等の所得税徴収高計算書

非居住者・外国法人の所得についての所得税徴収高計算書

償還差益の所得税徴収高計算書

上場株式等の源泉徴収選択ロ座内調整所得金額及び源泉徴 契約不履行等事由が生じた場合の所得税徴収高計算書

割引債の償還金に係る差益金額の所得税徴収高計算書

### 提出先の税務署を選択し、 「次へ」をクリックします。

#### ✤ 提出先税務署等の入力

4

提出先税務署等には登録済みの所轄税務署を表示しています。提出先税務署等を変更したい場合は訂正してください。 全ての項目について入力、確認が完了後、「次へ」ボタンを押してください。

#### 提出先税務署等の入力

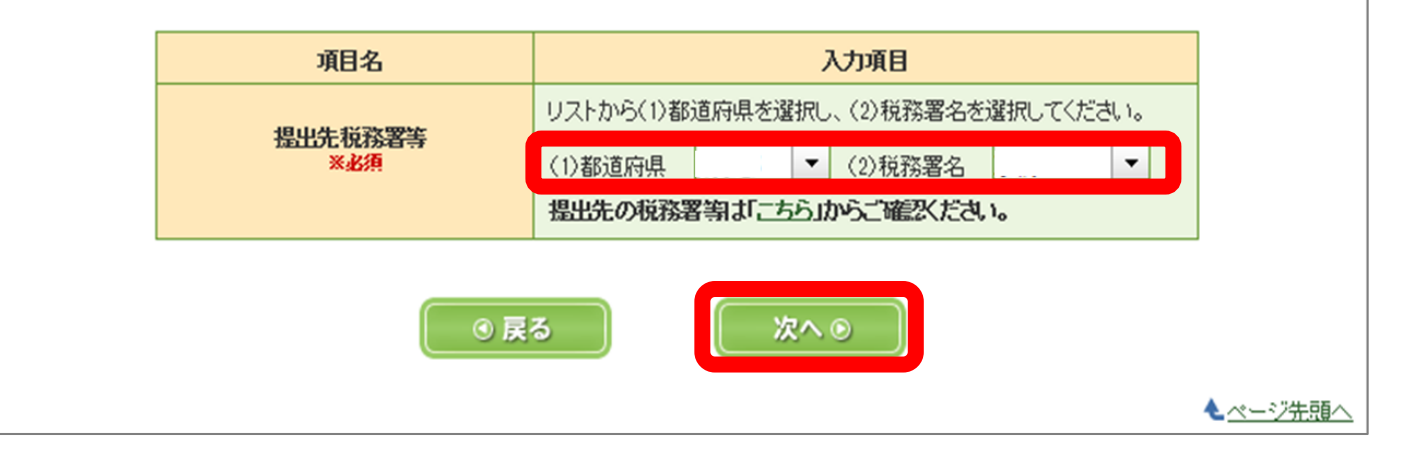

## 3-2 徴収高計算書データの作成

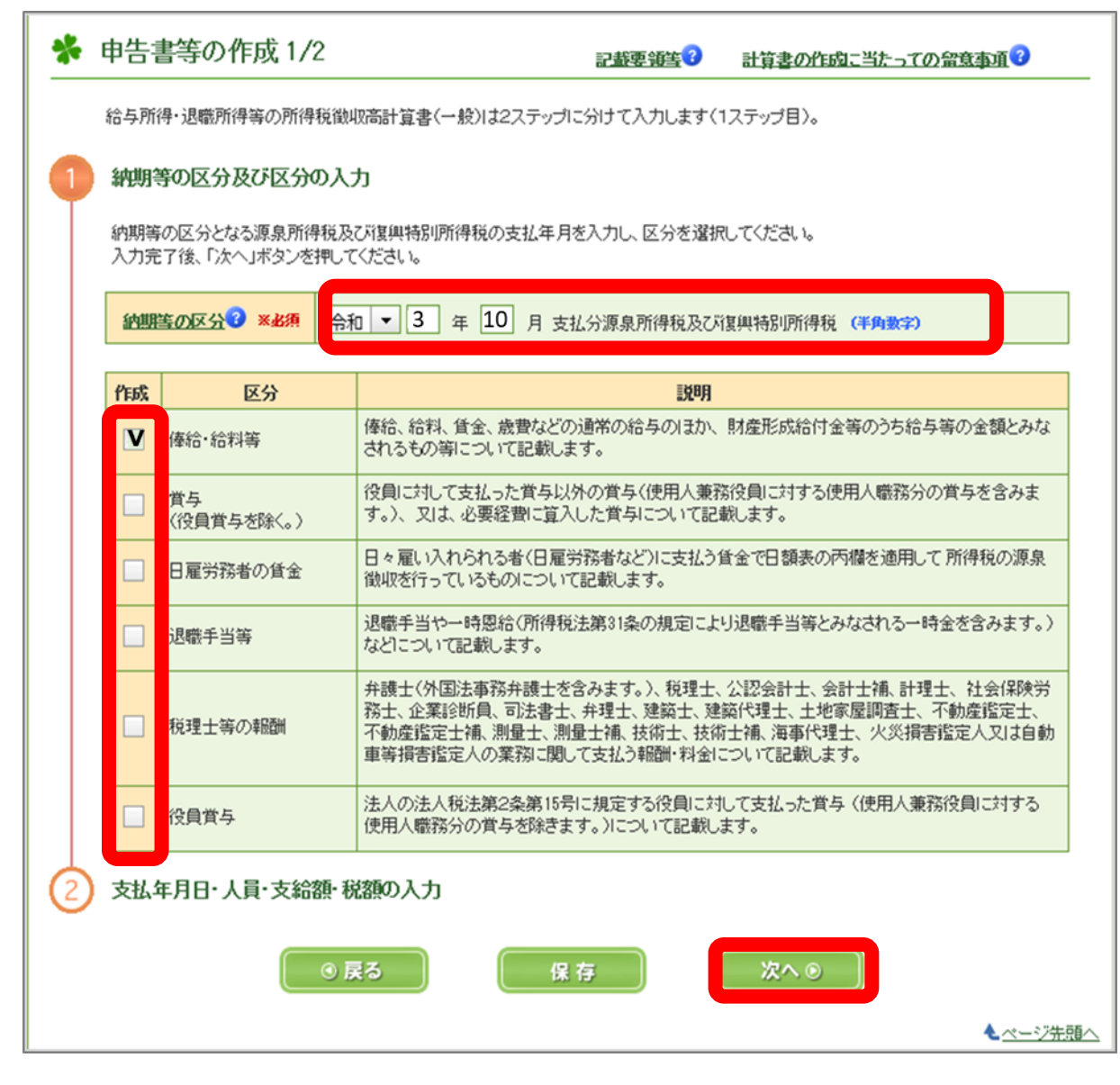

「区分」欄で該当する計算書を選択し、 「支払年月日」 「人員」 「支給額」 「税額」等を入力の上、 「次へ」をクリックします。

「納期等の区分」を入力し、 「作成区分」を選択の上、 作成する計算書を選択します。 (例) 令和3年10月に給料を支払った場合 納期等の区分: 令和3年10月 作成区分:俸給・給料等 🐕 申告書等の作成 2/2 <u>記載要領等</u> 7 計算書の作成に当たっての留意事項で 給与所得 退職所得等の所得税数収高計算書(一般)は2ステップに分けて入力します(2ステップ目)。 納期等の区分及び区分の入力 (完了) 支払年月日・人員・支給額・税額の入力 各区分について、支払年月日・人員・支給額・税額を入力して、たさい。入力完了後、「次へ」ボタンを押して、たさい。 納明等の区分 令和 03 年10 月 支払分源泉所得税及び 会计年度 (半角数平) 令和 ▼ 03 年度 復興特別所得税 区分 支払年月日(半角数平) 人員(半角数字) 支給額 (平角数平) 税額(平角数平) 令和 🕶 03 年 10 月 23 日 10 人 2,000,000 100,000 円 <u>曾与(待昌曾与东詮(、)(02)</u> ● 年 月 日 円 円 日雇労務者の任金(06) 1 円 円 ▼ □ 年 □ 月 □ 日 退黜手当装(07)3 1 円 円 ▼ 年 月 日 <u> 総理十等の報酬(08)</u>3 1 円 円 ▼ \_ 年 \_ 月 \_ 日 1 円 円 <u> 後日曾与(03)</u> 7 年末開始による 同上の支払確定年月日 ▼ 年 月 日 不足般麵(04)? 円 年末課節による 円 <u>語刷紙麵(05)</u>? 摘 本税 ※自動計算 100,000 円 要 摘要欄クリア 定型文入力 延滞税 円 所得総徴収高計算書用紙の送付の要否? 合計額 ※自動計算 ※必須 100,000 円 〇要 〇否 次への ④ 戻る 保存 ▲ ページ先頭へ

| * | 入力内容の確認・訂正                                                                                                    | 記載要領要3                              | 計算事の作品に当たっての祭査事項で   |  |
|---|----------------------------------------------------------------------------------------------------|-------------------------------------|---------------------|--|
|   | 入力した内容を確認し、「次へ」ボタンを押してくたさい。また、「確認<br>住所等の利用者情報の変更を行うことができます。<br>入力内容の訂正を行う場合は、「戻る」ボタンを押して入力画面に戻<br>「印刷」」ボタンを押下すると帳票イメージをPDF形式でダウンロードし | 3 変更」ボタンを押下す<br>そり、訂正をしてくださ、<br>ます。 | であった で、<br>^。       |  |
| Γ |                                                                                                    | <b>給</b><br>22 茶 著 善 号              | 段務署使用額 整理 番号<br>110 |  |

入力内容に誤りがないこと を確認の上、「次へ」をク リックします。

| 市田       市田       <                                                                                                    |              | 1 * 1. * 8 *     | <u> </u>     | 100  | *     | £ 15            |            |                   |
|----------------------------------------------------------------------------------------------------|--------------|------------------|--------------|------|-------|-----------------|------------|-------------------|
| 10       2,000,000       100,000         10       2,000,000       100,000         10       10       100,000         10       2,000,000       100,000         10       10       100,000         10       10       100,000         10       100,000       100,000         100,000       100,000       100,000         100,000       100,000       100,000         100,000       100,000       100,000         100,000       100,000       100,000         100,000       100,000       100,000         100,000       100,000       100,000         100,000       100,000       100,000         100,000       100,000       100,000         100,000       100,000       100,000         100,000       100,000       100,000         100,000       100,000       100,000         100,000       100,000       100,000         100,000       100,000       100,000         100,000       100,000       100,000         100,000       100,000       100,000         100,000       100,000       100,000         100,000       100,000 <td>体验、給料等</td> <td><u>х ж т л в</u></td> <td><u>, '</u></td> <td>·</td> <td>~</td> <td></td> <td>т. и.<br/>р</td> <td>動期等の区</td>                                                                                                    | 体验、給料等       | <u>х ж т л в</u> | <u>, '</u>   | ·    | ~     |                 | т. и.<br>р | 動期等の区             |
| (2)       (2)         (2)       (1)         (2)       (1)         (2)       (1)         (2)       (2)         (2)       (2)         (2)       (2)         (2)       (2)         (2)       (2)         (2)       (2)         (2)       (2)         (2)       (2)         (2)       (2)         (2)       (2)         (2)       (2)         (2)       (2)         (2)       (2)         (2)       (2)         (2)       (2)         (2)       (2)         (2)       (2)         (2)       (2)         (2)       (2)         (2)       (2)         (2)       (2)         (2)       (2)         (2)       (2)         (2)       (2)         (2)       (2)         (3)       (2)         (4)       (4)         (2)       (2)         (3)       (2)         (4)       (4)         (4)       (4)         (4) <t< td=""><td>(01)</td><td>令和 3 10 23</td><td> </td><td>10</td><td></td><td>2,000,000</td><td>100,000</td><td>#1901 49 07 IZ</td></t<>                                                                                                    | (01)         | 令和 3 10 23       |              | 10   |       | 2,000,000       | 100,000    | #1901 49 07 IZ    |
| (2)       (2)       (3)       (3)       (3)       (3)       (3)       (3)       (3)       (3)       (3)       (3)       (3)       (3)       (3)       (3)       (3)       (3)       (3)       (3)       (3)       (3)       (3)       (3)       (3)       (3)       (3)       (3)       (3)       (3)       (3)       (3)       (3)       (3)       (3)       (3)       (3)       (3)       (3)       (3)       (3)       (3)       (3)       (3)       (3)       (3)       (3)       (3)       (3)       (3)       (3)       (3)       (3)       (3)       (3)       (3)       (3)       (3)       (3)       (3)       (3)       (3)       (3)       (3)       (3)       (3)       (3)       (3)       (3)       (3)       (3)       (3)       (3)       (3)       (3)       (3)       (3)       (3)       (3)       (3)       (3)       (3)       (3)       (3)       (3)       (3)       (3)       (3)       (3)       (3)       (3)       (3)       (4)       (4)       (5)       (5)       (5)       (5)       (5)       (5)       (5)       (5)       (5)       (5)       (5)       (5) <td< td=""><td>2019420484.1</td><td></td><td></td><td></td><td></td><td></td><td></td><td>- 令和 <sup>年</sup></td></td<>                                                                                                    | 2019420484.1 |                  |              |      |       |                 |            | - 令和 <sup>年</sup> |
| 日本の株式の日本の低いのなり目をます。       (0)       (0)       (0)       (0)       (0)       (0)       (0)       (0)       (0)       (0)       (0)       (0)       (0)       (0)       (0)       (0)       (0)       (0)       (0)       (0)       (0)       (0)       (0)       (0)       (0)       (0)       (0)       (0)       (0)       (0)       (0)       (0)       (0)       (0)       (0)       (0)       (0)       (0)       (0)       (0)       (0)       (0)       (0)       (0)       (0)       (0)       (0)       (0)       (0)       (0)       (0)       (0)       (0)       (0)       (0)       (0)       (0)       (0)       (0)       (0)       (0)       (0)       (0)       (0)       (0)       (0)       (0)       (0)       (0)       (0)       (0)       (0)       (0)       (0)       (0)       (0)       (0)       (0)       (0)       (0)       (0)       (0)       (0)       (0)       (0)       (0)       (0)       (0)       (0)       (0)       (0)       (0)       (0)       (0)       (0)       (0)       (0)       (0)       (0)       (0)       (0)       (0)       (0)       (0)       (                                                                                                    | ( 02 )       |                  |              |      |       |                 |            | 3 10              |
| 第金 (6)       (0)       (0)       (0)         (0)       (0)       (0)       (0)         (0)       (0)       (0)       (0)         (0)       (0)       (0)       (0)         (0)       (0)       (0)       (0)         (0)       (0)       (0)       (0)         (1)       (1)       (1)       (1)       (1)         (1)       (1)       (1)       (1)       (1)         (1)       (1)       (1)       (1)       (1)         (1)       (1)       (1)       (1)       (1)         (1)       (1)       (1)       (1)       (1)         (1)       (1)       (1)       (1)       (1)         (1)       (1)       (1)       (1)       (1)         (1)       (1)       (1)       (1)       (1)         (1)       (1)       (1)       (1)       (1)       (1)         (1)       (1)       (1)       (1)       (1)       (1)       (1)         (1)       (1)       (1)       (1)       (1)       (1)       (1)       (1)         (1)       (1)       (1)       (1)                                                                                                    | 日屋労務者の       |                  | (MC)         |      |       |                 |            | 支払分源泉所得           |
| 副       (0)       (1)         (2)       (2)       (2)         (3)       (2)       (2)         (3)       (2)       (2)         (3)       (2)       (2)         (3)       (2)       (2)         (3)       (2)       (2)         (3)       (2)       (2)         (3)       (2)       (2)         (3)       (2)       (2)         (3)       (2)       (2)         (3)       (2)       (2)         (3)       (2)       (2)         (3)       (3)       (3)         (4)       (4)       (4)         (4)       (4)       (4)         (4)       (4)       (4)         (4)       (4)       (4)         (5)       (4)       (4)         (4)       (4)       (4)         (5)       (4)       (4)         (4)       (4)       (4)         (5)       (4)       (4)         (4)       (4)       (4)         (5)       (4)       (4)         (5)       (4)       (4)         (5)       (4)       (                                                                                                    | 賃金(06)       |                  |              |      |       |                 |            | 及び雇用特别所得          |
| (2)       (2)         (2)       (2)         (2)       (2)         (3)       (2)         (3)       (2)         (3)       (2)         (3)       (2)         (3)       (2)         (3)       (2)         (3)       (2)         (3)       (2)         (3)       (2)         (3)       (2)         (3)       (2)         (3)       (2)         (3)       (2)         (3)       (2)         (3)       (2)         (3)       (2)         (3)       (2)         (3)       (2)         (4)       (4)         (4)       (4)         (5)       (2)         (5)       (2)         (5)       (2)         (5)       (2)         (5)       (2)         (5)       (2)         (5)       (2)         (5)       (2)         (5)       (2)         (5)       (2)         (5)       (2)         (6)       (2)         (7)                                                                                                    | 退職手当等        |                  |              |      |       |                 |            |                   |
| (1)       (電話 御号)       (電話 御号)       (ロ目)       (ロ目)                                                                                                    | ( 07 )       |                  |              |      |       |                 |            |                   |
| 確認 (30)       (33)         (33)       (33)         (33)       (33)         (33)       (33)         (33)       (33)         (34)       (33)         (35)       (33)         (35)       (33)         (35)       (33)         (35)       (33)         (35)       (33)         (36)       (33)         (36)       (33)         (36)       (33)         (37)       (33)         (37)       (33)         (37)       (33)         (37)       (33)         (37)       (33)         (37)       (33)         (37)       (33)         (37)       (33)         (37)       (33)         (37)       (33)         (37)       (33)         (37)       (33)         (37)       (33)         (37)       (33)         (37)       (33)         (37)       (33)         (37)       (33)         (37)       (33)         (37)       (33)         (37)       (33)         (37                                                                                                    | 税理士等の        |                  |              |      |       |                 |            |                   |
| (1)       (電話番号       (電話番号       (電話番号       (電話番号       (電話番号       (電話番号       (電話番号       (電話番号       (電話番号       (電話番号       (電話番号       (電話番号       (電話番号       (電話番号       (日本       (日本                                                                                                    | 総部(の)        |                  |              |      |       |                 | +          | -                 |
| 回点の公社<br>図と学月目       「電話番号       「マロボ」         (回菜ボ)       福岡県福岡市1-2-3       本税       100,000         (四菜ボ)       福岡県福岡市1-2-3       本税       100,000         (四菜ボ)       福岡県福岡市1-2-3       本税       100,000         (四菜ボ)       (四菜ボ)       (四菜       本税       100,000         (四菜ボ)       (四菜 秋       (四菜 秋       (四菜 秋       (四菜 秋         (四菜 秋       (四菜 秋       (四菜 秋       (四菜 秋       (四菜 秋         (四菜 秋       (四菜 秋       (四菜 秋       (四菜 秋       (四菜 秋         (四菜 秋       (四菜 秋       (四菜 秋       (四菜 秋       (四菜 秋         (四菜 秋       (四菜 秋       (四菜 秋       (四菜 秋       (四菜 秋         (四菜 秋       (四菜 秋       (四菜 秋       (四菜 秋       (四菜 秋         (1) 紙       (1) 紙       (1) 紙       (1) 紙       (1) 紙         (1) 紙       (1) 紙       (1) 紙       (1) 紙       (1) 紙         (1) 紙       (1) 紙       (1) 紙       (1) 紙       (1) 紙         (1) 紙       (1) 紙       (1) 紙       (2) 紙       (2) 紙         (1) 紙       (1) 紙       (1) 紙       (2) 紙       (2) 紙         (2) 菜       (1) 紙       (1) 紙       (2) 紙       (2) 紙                                                                                                    | (03)         |                  |              |      |       |                 |            | 1                 |
| 確定年月日       ************************************                                                                                                    | 同上の支払        |                  | I            |      |       | 年末襲登による         | 1          | 1                 |
| (電話番号       (電話番号       (電話番号       (日本       (日本)       (日本)       (日本       (日本)       (日本)       (日本       (日本       (日本)       (日本)       (日本)       (日本)       (日本)       (日本)       (日本)       (日本)       (日本)       (日本)       (日本)       (日本)       (日本)       (日本)       (日本)       (日本)       (日本)       (日本)       (日本)       (日本)       (日本)       (日本)       (日本)<                                                                                                    | 確定年月日        |                  | J            |      |       | 不足税額(04)        |            |                   |
| ●     ●     ●     ●     ●     ●     ●     ●     ●     ●     ●     ●     ●     ●     ●     ●     ●     ●     ●     ●     ●     ●     ●     ●     ●     ●     ●     ●     ●     ●     ●     ●     ●     ●     ●     ●     ●     ●     ●     ●     ●     ●     ●     ●     ●     ●     ●     ●     ●     ●     ●     ●     ●     ●     ●     ●     ●     ●     ●     ●     ●     ●     ●     ●     ●     ●     ●     ●     ●     ●     ●     ●     ●     ●     ●     ●     ●     ●     ●     ●     ●     ●     ●     ●     ●     ●     ●     ●     ●     ●     ●     ●     ●     ●     ●     ●     ●     ●     ●     ●     ●     ●     ●     ●     ●     ●     ●     ●     ●     ●     ●     ●     ●     ●     ●     ●     ●     ●     ●     ●     ●     ●     ●     ●     ●     ●     ●     ●     ●     ●     ●     ●     ●     ●     ●     ●                                                                                                        | 41 85        | (索託業品            |              |      |       | 年末調整による         |            | 1                 |
| 第     福岡県福岡市1-2-3       氏 名     株式会社 ● 商事       ((個中)     ((個中)       (日本)     ((個中)       (日和)     (1) (新友府県 福岡県 ● (2) (前務署名 福岡 ● )       (1) 新友府県 福岡県 ● (2) (2) (1) (1) (1) (1) (1) (1) (1) (1) (1) (1                                                                                                    | 10 (TEA H)   | (HE BD 10 - 2    |              |      | ,     | <b>超過税額(05)</b> | -          |                   |
| 正       8       8       株式会社       ● 商事       正       班       班       班       班       日       日                                                                                                    | 82           | 福岡県福岡市1-1        | 2 – 3        |      |       | 本税              | 100,000    | 11                |
| ●●商事       ●●商事       ●●商事       ● (個中)         ●●商事       ●●商事       ●●商事       ●●商事       ●●商事         ●●商事       ●●商事       ●●商事       ●●商事       ●●商事       ●●商事         ●●商事       ●●商事       ●●商事       ●●商事       ●●商事       ●●商事       ●●商事       ●●商事       ●●商事       ●●商車       ●●商車       ●●商車       ●●商車       ●●商車       ●●商車       ●●商車       ●●商車       ●●商車       ●●商車       ●●商車       ●●商車       ●●商車       ●●商車       ●●商車       ●●商車       ●●商車       ●●商車       ●●商車       ●●商車       ●●商車       ●●商車       ●●商車       ●●商車       ●●商車       ●●商車       ●●商車       ●●●商車       ●●●商車       ●●●商車       ●●●商車       ●●●●●       ●●●●       ●●●       ●●●       ●●●       ●●●       ●●       ●●       ●●       ●●       ●●       ●●       ●●       ●●       ●●       ●●       ●       ●       ●       ●       ●       ●       ●       ●       ●       ●       ●       ●       ●       ●       ●       ●       ●       ●       ●       ●       ●       ●       ●       ●       ●       ●       ●       ●       ●       ●       ●       ●      ●                                                                                                    | 8 民 名        |                  |              |      |       |                 |            |                   |
| 本(個中)     合計額     100,000       がみ役数な有計器要用紙の送付の悪ぎ     2 送付希望       1 送付不ぎ     2 送付希望       第日名     入方が容       選出先の税務署等はごちらしからご確認がたえい、       項目名     利用者情報       ● 醒恩・変更       利用者情報     ● 確認・変更       ● 取     保存                                                                                                    | 8 (46 30)    | 株式会社●●商業         | ₽<br>P       |      |       | 延 滞 税           |            | 11                |
| 新祝役做奴商計算業用紙の近付の要否                                                                                                    |              |                  |              |      | 様(御中) | 0.01.07         |            | 11                |
| ボタ税機数約計算算用紙の送付の要否         1 送付不老       2 送付希望         項目名       人力が容         選出先税務署等       (1)額道府県 福岡県 (2)税務署名 福岡 (<br>選出先の税務署等はごちら」からご確認とたさい。         項目名       利用省情報の確認 変更         利用者情報       ●確認・変更         ③ 戻る       印刷       保 存                                                                                                    |              |                  |              |      |       | 合計額             | 100,000    | ]                 |
| ボ研模数或音計算要用紙の近付の要否<br>1 近付不ぜ ○ 2 送付希望<br>項目名 入力が容<br>提出先税務署等<br>以の税務署名 福岡 ▼<br>選出先の税務署等は「こちら」からご確認たたえい、<br>項目名 利用者情報の確認 変更<br>利用者情報 ●確認・変更<br>① 戻る 印刷 保存 次への                                                                                                    | 要            |                  |              |      |       |                 |            |                   |
| 項目名     入力が容       退出先税務署等     ① 部道府県 福岡県 ● ② 税務署名 福岡 ●       選出先の税務署等はごちら」からご確認とたさい。       項目名     利用省情報の確認 変更       利用省情報     ● 確認・変更       ③ 戻る     印 刷     保 存                                                                                                    | ○ 1 送付3      | 不要 🔘 2 送付着望      |              |      |       |                 |            |                   |
| 提出先税務署等<br>※必須     (1) 額道府県 福岡県 (2) 税務署名 福岡 (<br>提出先の税務署等はごちら」からご確認たたれ、       項目名     利用者情報の確認・変更       利用者情報     ●確認・変更       ② 戻る     印 刷     保 存                                                                                                    |              | 項目名              |              |      |       | Х               | 力内容        |                   |
| Image: Action and a state of the second and a state of the second a state of the second a s |              |                  |              | (1)* | 防省成现象 | 福岡山             | (2)税務署名    | -                 |
| 提出先の税務署等はごこち」からご確認とたさい。       項目名     利用者情報の確認・変更       利用者情報     ●確認・変更       ② 戻る     印 刷     保 存     次へ ○                                                                                                    |              | 15日のに祝祷号<br>※必須  | 1-4-<br>1-4- |      |       | THE PLANE       |            |                   |
| 項目名     利用者情報の確認・変更       利用者情報     ●確認・変更       ③ 戻る     印刷     保存     次へ の                                                                                                    |              |                  |              | 想出   | 先の脱務署 | 時は[こちら」か        | らご確認くたさい。  |                   |
| 項目名     利用者情報の確認 変更       利用者情報     ●確認・変更       ① 戻る     印刷       保存     次への                                                                                                    |              |                  |              |      |       |                 |            |                   |
| 利用者情報     ●確認・変更       ③ 戻る     印刷     保存     次へ @                                                                                                    |              | 項目名              |              |      |       | 利用者情報           | 報の確認 変更    |                   |
| ◎戻る 印刷 保存 次へ◎                                                                                                    |              | 利用者情報            |              |      |       | ► #             | 貧認·変更      |                   |
| A <sup>1</sup>                                                                                                    |              | ◎ 戻る             | E            | 印刷   |       | 保存              | × • •      |                   |

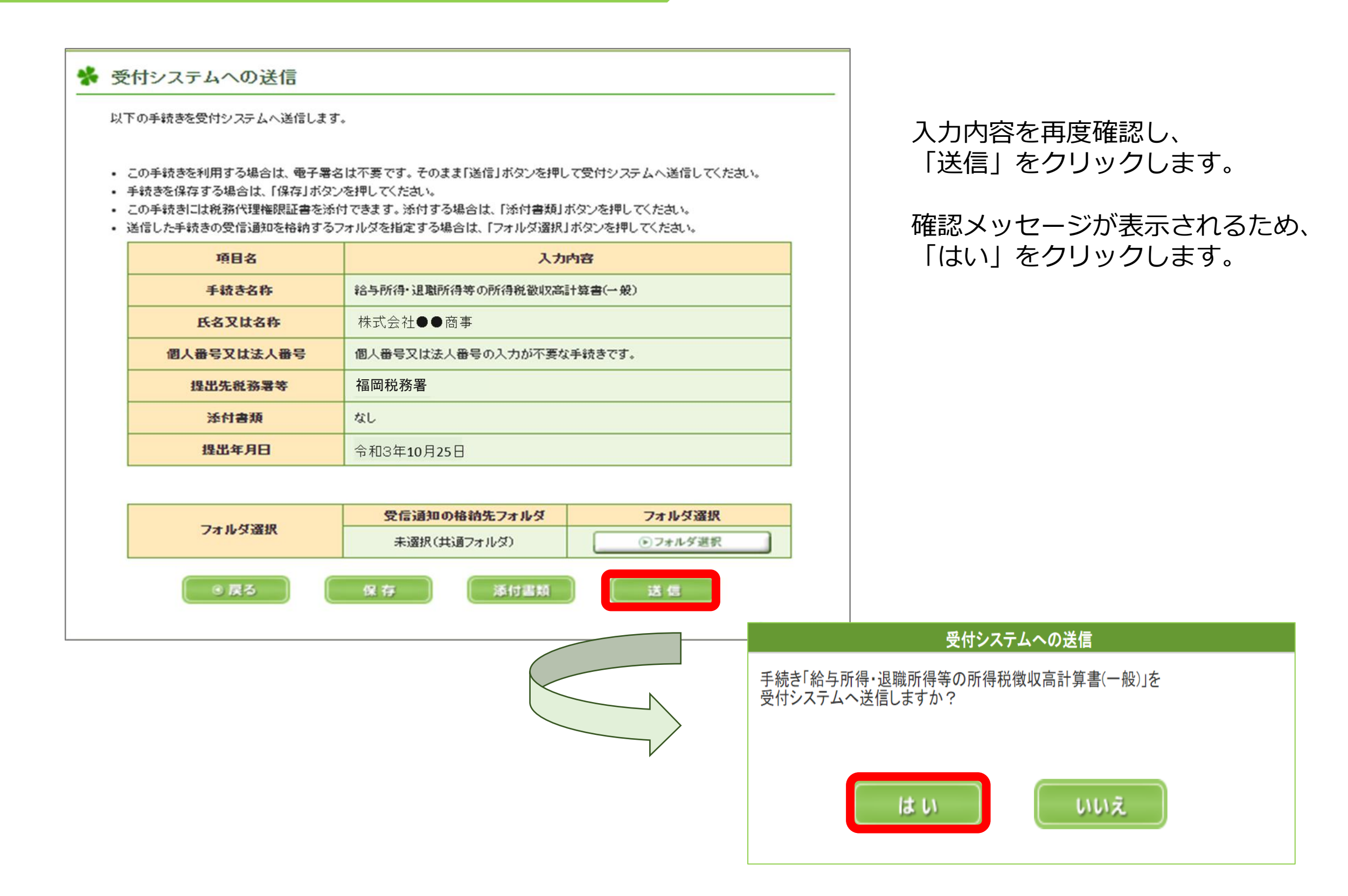

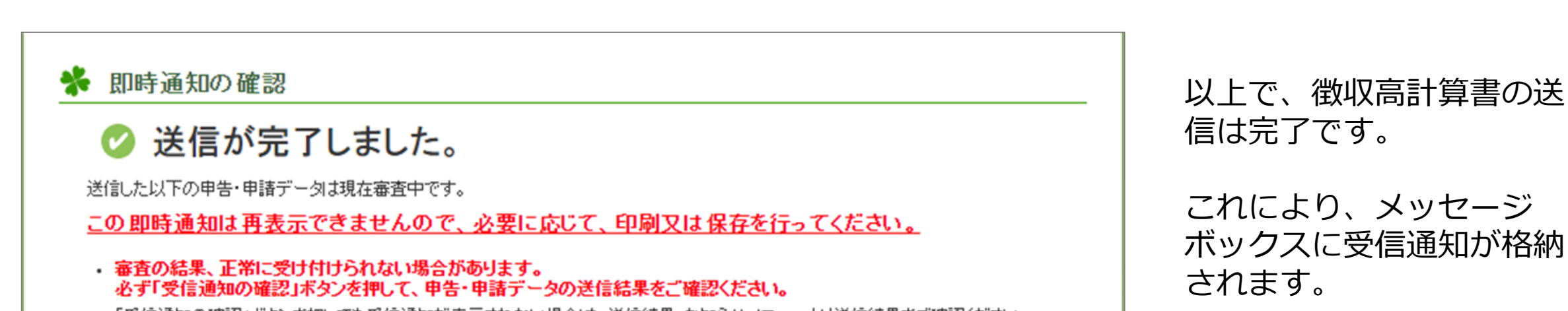

6

- 「受信通知の確認」ボタンを押しても受信通知が表示されない場合は、送信結果・お知らせメニューより送信結果をご確認ください。
- ・即時通知を紙で出力する場合は、「印刷」ボタンを押してください。電子ファイルで保存する場合は、「保存」ボタンを押してください。

| 利用者識別番号(送信者) | 1234567812345678            |
|--------------|-----------------------------|
| 受付日時         | 2021/10/25/15:05:15         |
| 受付ファイル名      | 給与所得・退職所得等の所得税徴収高計算書(一般)xtx |
| 受付番号         | 20211025150515123456        |
| エラー情報        |                             |

受信通知は、こちらの画面 の「受信通知の確認」から 確認することができます。

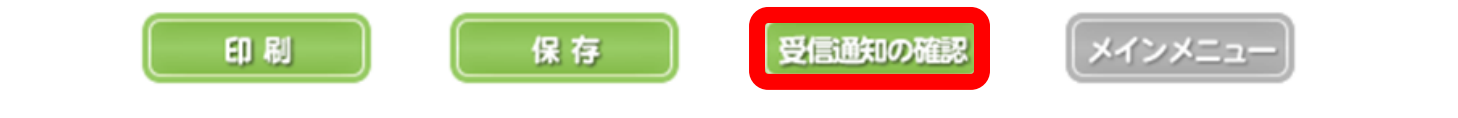

## **STEP3** 納付手続

#### 受信通知の確認 1

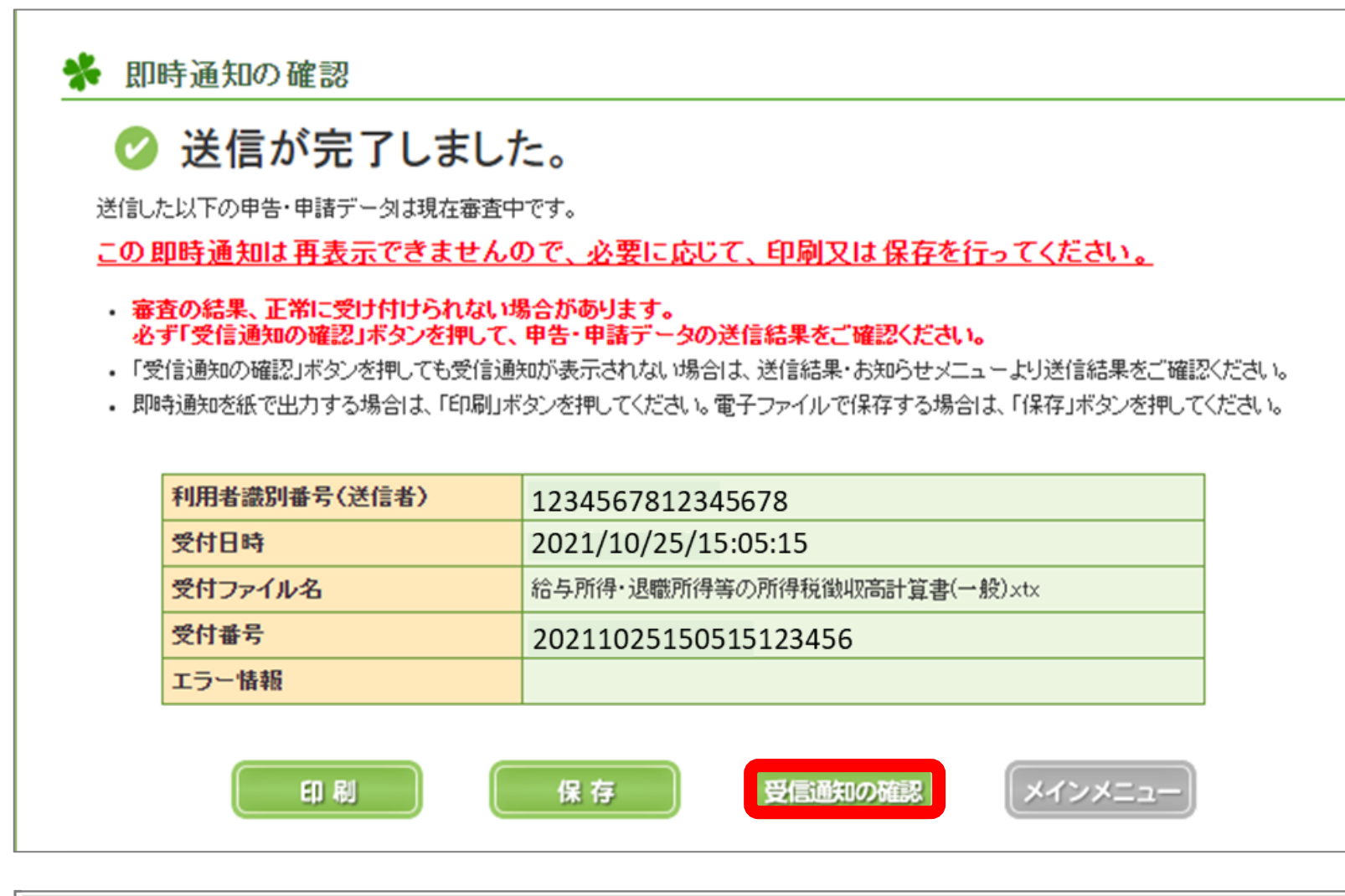

#### 受信通知(納付区分番号通知)

#### 送信されたデータを受け付けました。

なお、後日、内容の確認のため、担当職員からご連絡させていただく場合がありますので、ご了承ください。

#### ※納付手続の重複にご注意ください。

選択された納付手続が完了しないまま、本画面または別ウィンドウ(外部サイト)において、別途、納付手続をされた場合、二重 に納付されるおそれがありますのでご注意ください。

| 利用者識別番号      | 1234567812345678     |  |
|--------------|----------------------|--|
| 氏名又は名称       | 株式会社●●商事             |  |
| 受付番号         | 20211025150515123456 |  |
| 受付日時         | 2021/10/25/15:05:15  |  |
| 納付先          | 福岡税務署                |  |
| 税目           | 源泉所得税及復興特別所得税        |  |
| 申告区分         |                      |  |
| i# 13 10 P 9 | 自 令和03年10月           |  |
| i未 化C 为[[0]  | 至                    |  |
| 合計金額         | 100,000 円            |  |
| 徴収高計算書の送付の要否 |                      |  |

前頁の送信完了画面から、 「受信通知の確認」をクリックし ます。

「受信通知(納付区分番号通 知)」画面において、「インター ネットバンキング」をクリックし ます。

#### 電子納税

「ATMやインターネットバンキング、モバイルバンキング」をご利用の際に以下のとおり入力してください。 (控えを取るか、印刷されることをお勧めします。)

| 収納機関番号 | 00200             |  |
|--------|-------------------|--|
| 納付番号   | 利用者識別番号を入力してください。 |  |
| 確認番号   | 納税用確認番号を入力してください。 |  |
| 納付区分   | 1234567812        |  |
| 有効期限   | 令和03年12月24日       |  |
| 納付金額   | 100,000円          |  |

インターネットバンキングにより電子納税を行う方は、「インターネットバンキング」ボタンを押してください。

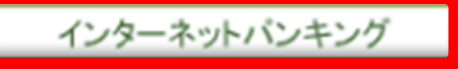

## 2 利用金融機関の選択

| ●-60∨ 電子納付                                                            |  |
|-----------------------------------------------------------------------|--|
| トップ 電子納付について 金融機関一覧 ヘルプ                                               |  |
| トップ > 金融機関一覧                                                          |  |
| 金融機関一覧<br>金融機関の種別                                                     |  |
| ご利用になる金融機関の種別を選択してください。                                               |  |
| 銀行・信託銀行<br>農協(農林中央金庫) ロ<br>漁協(農林中央金庫) ロ<br>労働金庫 ロ<br>信用金庫 ロ<br>信用組合 ロ |  |

「金融機関一覧」画面で、「信用金庫」 を選択します。

## ここからは、信用金庫サイト内の手続です

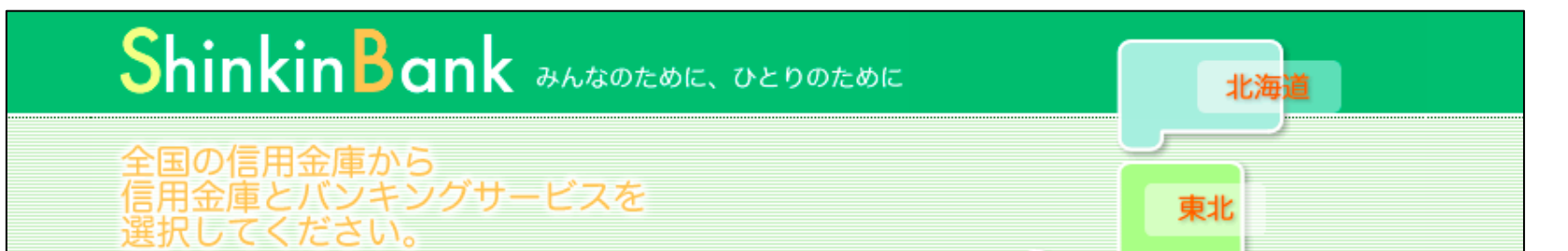

中国

四国

北陸

近畿

.

甲信越

関東

東京

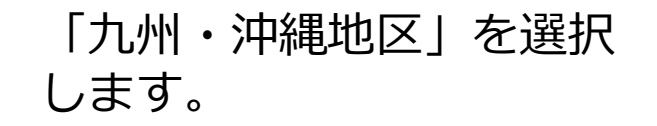

#### e-Tax (イータックス)をご利用のお客様へ

e-Taxを利用しペイジーで税金納付を行う場合、e-Taxでの 入力後、信用金庫の画面に遷移いたしますが、信用金庫での お手続きが済みましたら、必ず全ての画面を閉じていただく ようお願いします。

e-Taxソフトの一部初期バージョンでは、表示が残っている 面面から再度お手続きした場合、二重に処理されてしまうこ とがございますのでご注意ください。

#### 税金・各種料金の払込み

払込みに使用する信用金庫の地区のプルダウンメニューから、信用金庫とバンキングサービスを選択してください。

| 北海道地区   | ~ | 東北地区   | • |
|---------|---|--------|---|
| 関東地区    | ~ | 東京地区   | • |
| 甲信越地区   | ~ | 北陸地区   | • |
| 東海地区    | ~ | 近畿地区   | • |
| 中国地区    | ~ | 四国地区 ~ | • |
| 九州・沖縄地区 | ~ |        |   |
|         |   |        |   |

## 3 サービスへのログイン

| ShinkinBank みんなのために、ひとりのために           | 北海道                                                                                                    |
|---------------------------------------|----------------------------------------------------------------------------------------------------|
|                                       | <ul> <li>東北</li> <li>東海</li> <li>アングサービスを選択してください。</li> <li>マ</li> <li>マ</li> <li>マ</li> <li>マ</li> <li>マ</li> <li>マ</li> <li>マ</li> <li>マ</li> <li>マ</li> <li>マ</li> <li>マ</li> <li>マ</li> <li>マ</li> <li>マ</li> </ul> |
| /////・/////////////////////////////// |                                                                                                    |

「唐津信金(利用するインター ネットバンキングサービス)」を 選択します。

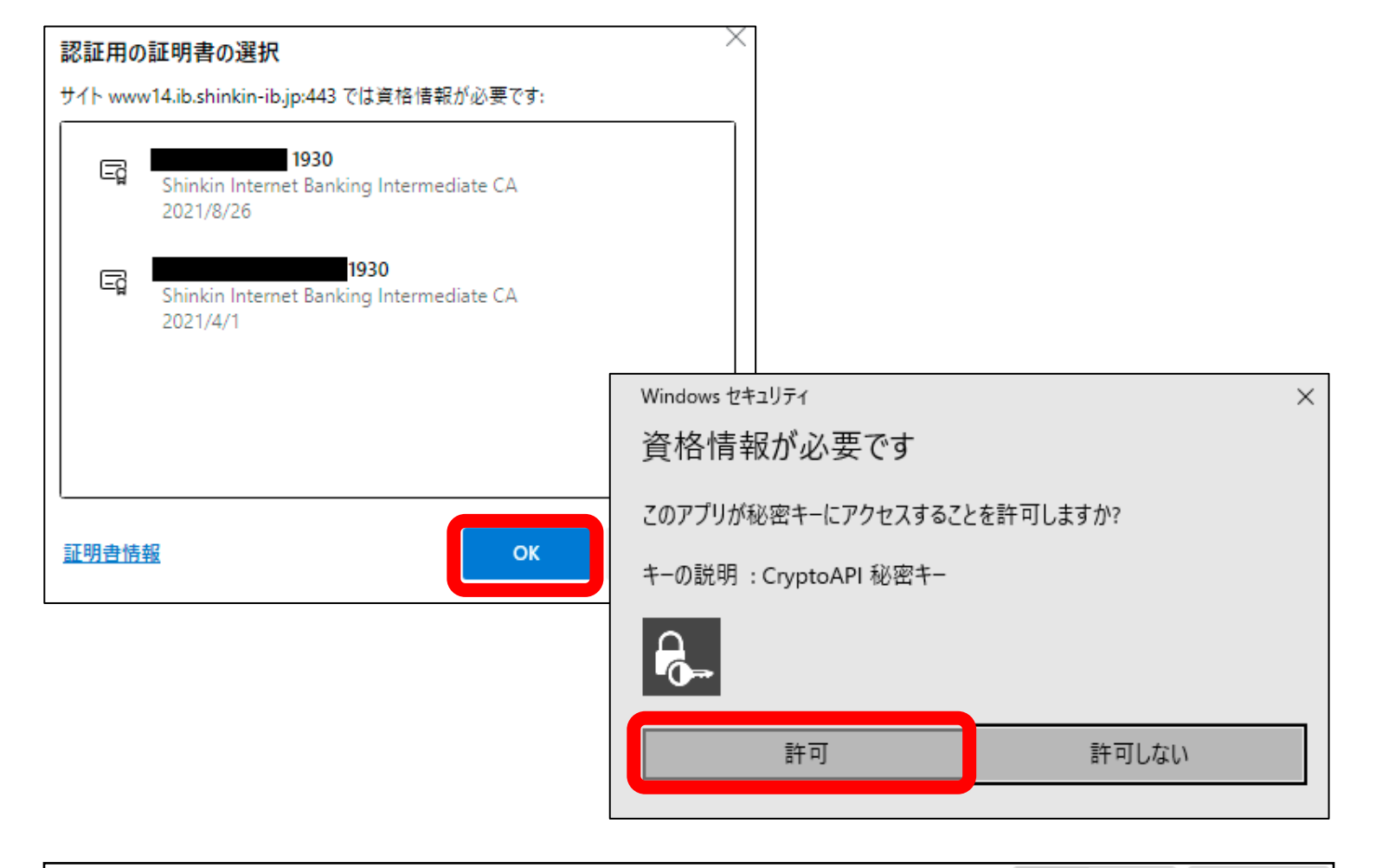

「電子証明書方式」を選択した 場合は、「認証用の証明書の選 択」画面が表示されるため、確 認の上、「OK」をクリックしま す。

続いて「資格情報が必要で す」のメッセージが表示さ れるため、「許可」を選択 します。

🕻 唐津信用金庫

文字サイズ 標準 拡大 困ったときは ビ

| 利用者ログイン   |                         |
|-----------|-------------------------|
| 暗証番号の入力 🕑 |                         |
| 利用者暗証     | 番号 ・・・・・・・              |
|           | ソフトウェアキーボードを開く !!!!!    |
|           | クリア <b>ログイン</b>         |
|           | 利用者ログイン                 |
|           | ID・暗証番号の入力 <sup>②</sup> |
|           | 契約者 I D(利用者番号)          |
|           | 利用者 I D<br>利用者暗証番号      |
|           | ソフトウェアキーボードを開く「運動       |
|           | クリア <b>ログイン</b>         |

「利用者ログオン」画面が 表示されるため、「利用者 暗証番号」を入力し、「ロ グイン」をクリックします。

※「電子証明書方式」以外を選 択した場合は、「契約者ID(利 用者番号)」、「利用者ID」及 び「利用者暗証番号」を入力し ます。

## 4 支払元口座選択

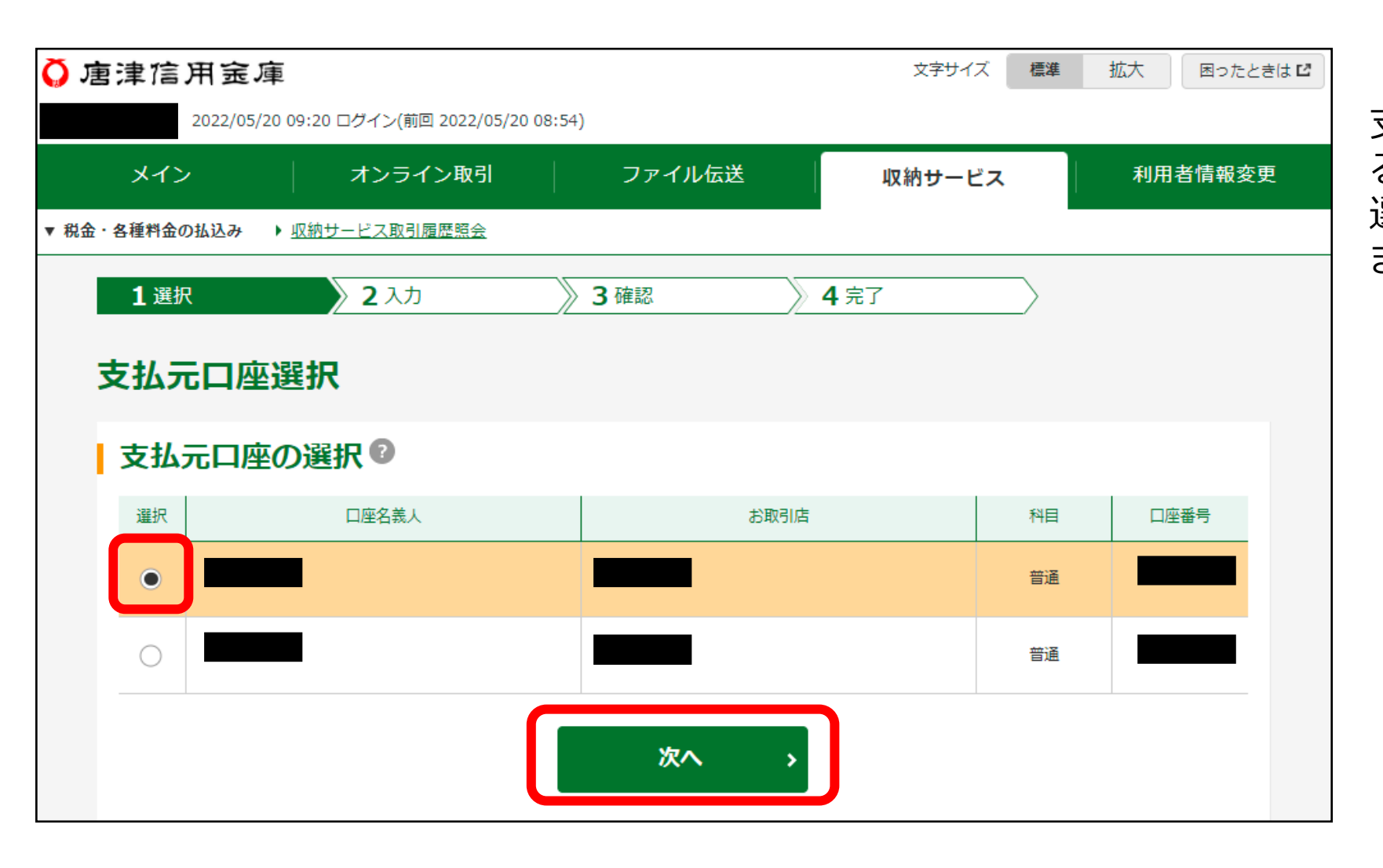

支払元口座選択画面が表示され るため、払込に利用する口座を 選択し、「次へ」をクリックし ます。

## 5 払込内容確認

| 払込内容照会                                    |                    |  |  |
|-------------------------------------------|--------------------|--|--|
| 払込内容                                      |                    |  |  |
| <ol> <li>間違いがある場合は、「ログアウト」のうえ、</li> </ol> | 始めから払込の手続きをしてください。 |  |  |
| 払込先                                       | 税務署                |  |  |
| 納付番号                                      |                    |  |  |
| お名前                                       |                    |  |  |
| 払込内容                                      | 源復04/05自主          |  |  |
| 払込金額                                      | ¥                  |  |  |
| 内延滞金                                      | _                  |  |  |
|                                           | 次へ >               |  |  |

払込内容照会画面が表示さ れるため、内容を確認の上、 「次へ」をクリックします。

#### 払込実行 6

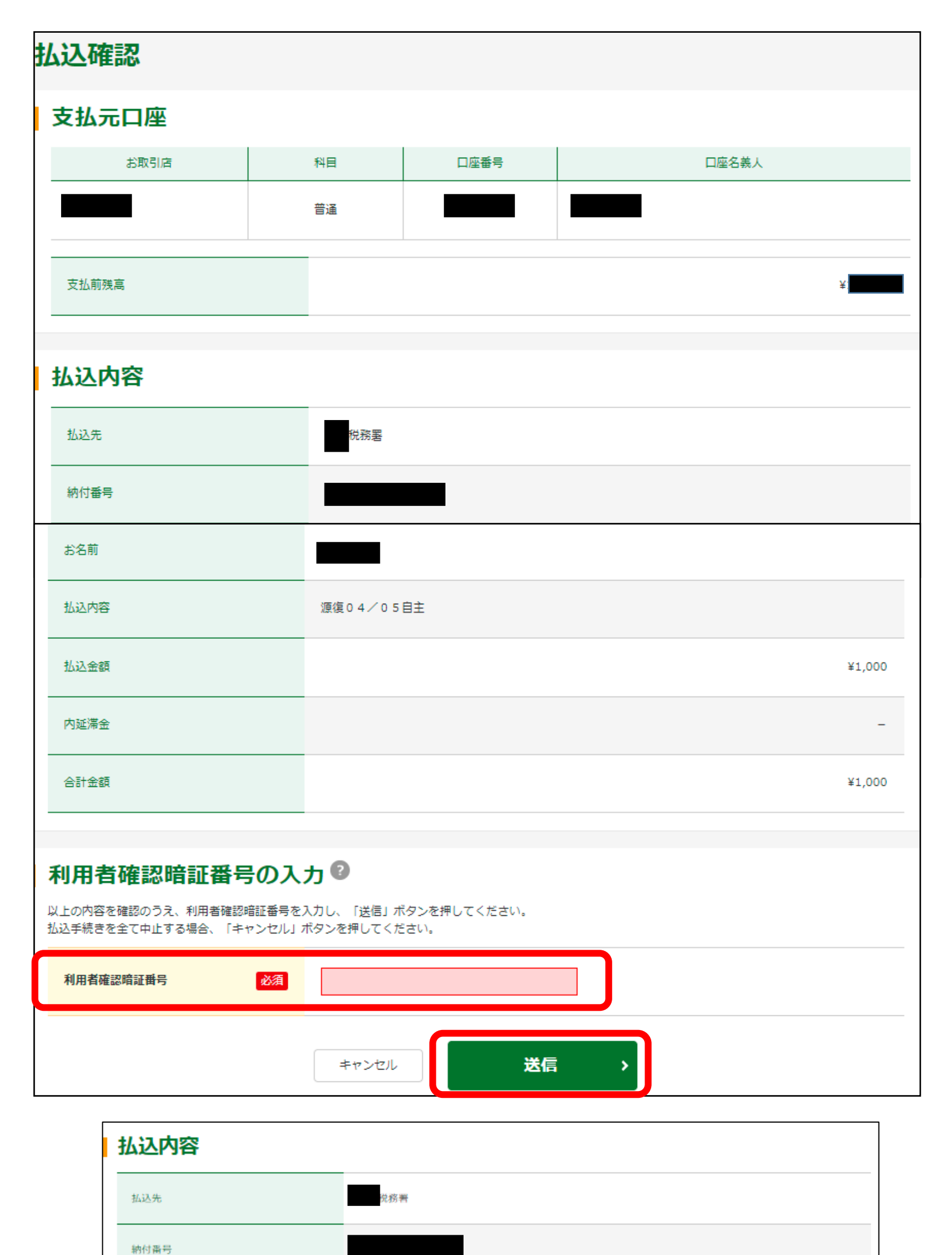

支払元口座及び払込内容が表示 されるため、内容を確認の上、 「利用者確認暗証番号」を入力 し、「送信」をクリックします。

払込が完了しました。

※ 必要な方は、「印刷」ボタ ンから印刷をお願いします。

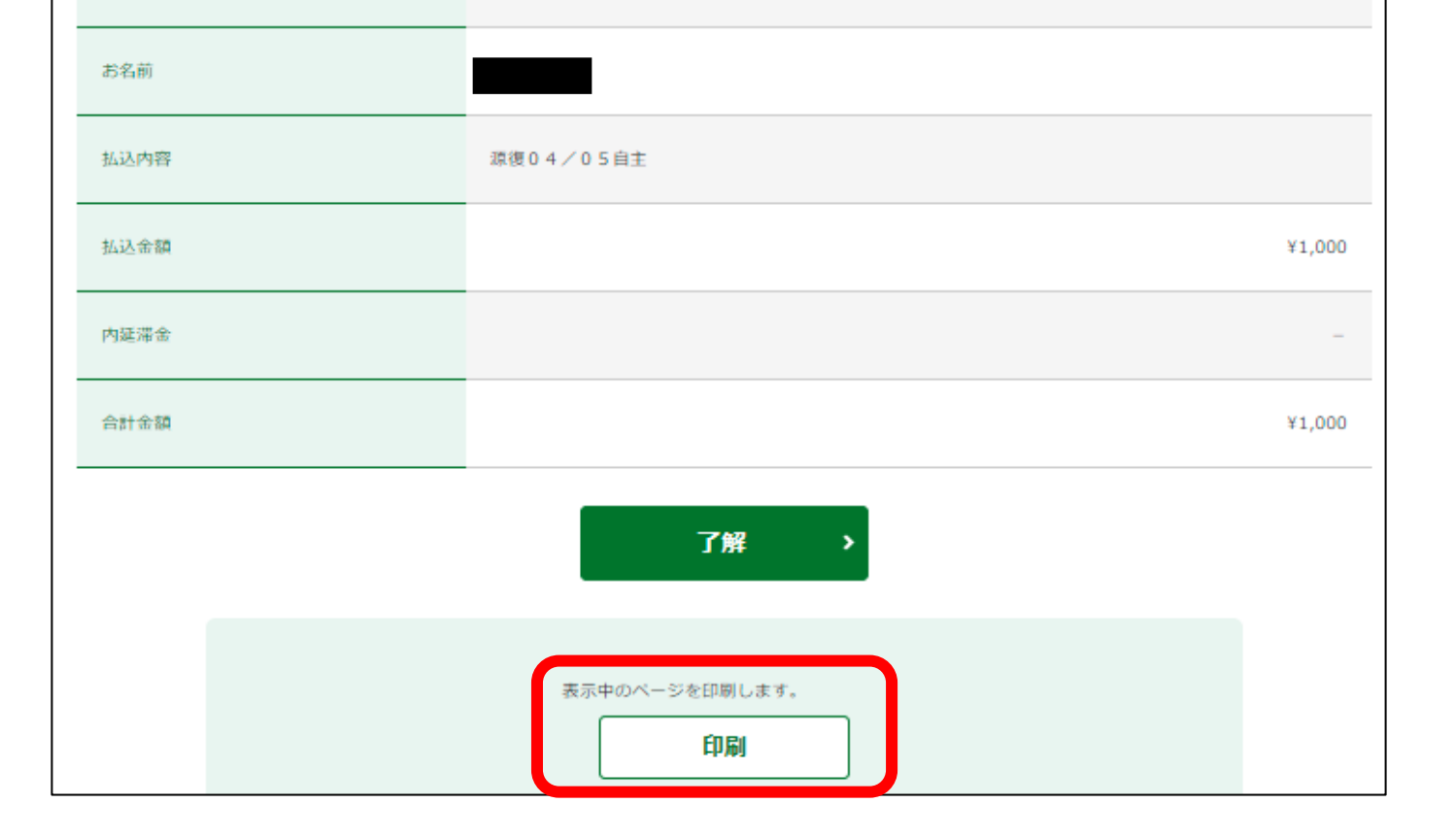

## 以上で、納付手続は完了です!